### PASSO A PASSO PARA PRESTAÇÃO DE CONTAS DO PROGRAMA DE INOVAÇÃO EDUCAÇÃO CONECTADA

### LEGISLAÇÕES:

Lei Nº 11.259, de 30/04/2021 – Dispõe sobre a ação governamental para garantir a efetiva continuidade do Programa de Inovação Conectada no âmbito da Secretaria de Estado de Educação – SEDU, e dá outras providências.

**Decreto nº 4883-R de 11/05/2021** – Decreto que regulamenta a Lei Nº 11.259, de 30 de abril de 2021, que garante a continuidade do Programa de Inovação Educação Conectada no âmbito da Secretaria de Estado da Educação – SEDU.

**Portaria Nº 118-R, de 14/05/2021** – Estabelece normas e procedimentos a serem implantados, no âmbito da SEDU, referente à operacionalização dos repasses dos recursos financeiros instituídos pela Lei Nº 11.259, de 30/04/2021.

**Ofício circular Nº 02/2021/CORREG/SEDU** – Orienta acerca das responsabilidades decorrentes da má aplicação dos recursos advindos do Programa de Inovação Educação Conectada na SEDU.

#### **IMPORTANTE**

As informações/orientações contidas neste Manual NÃO SUBSTITUEM OU SUBTRAEM as orientações encaminhadas pela Gerência de Gestão de Pessoas.

### <u>Passo 01</u>

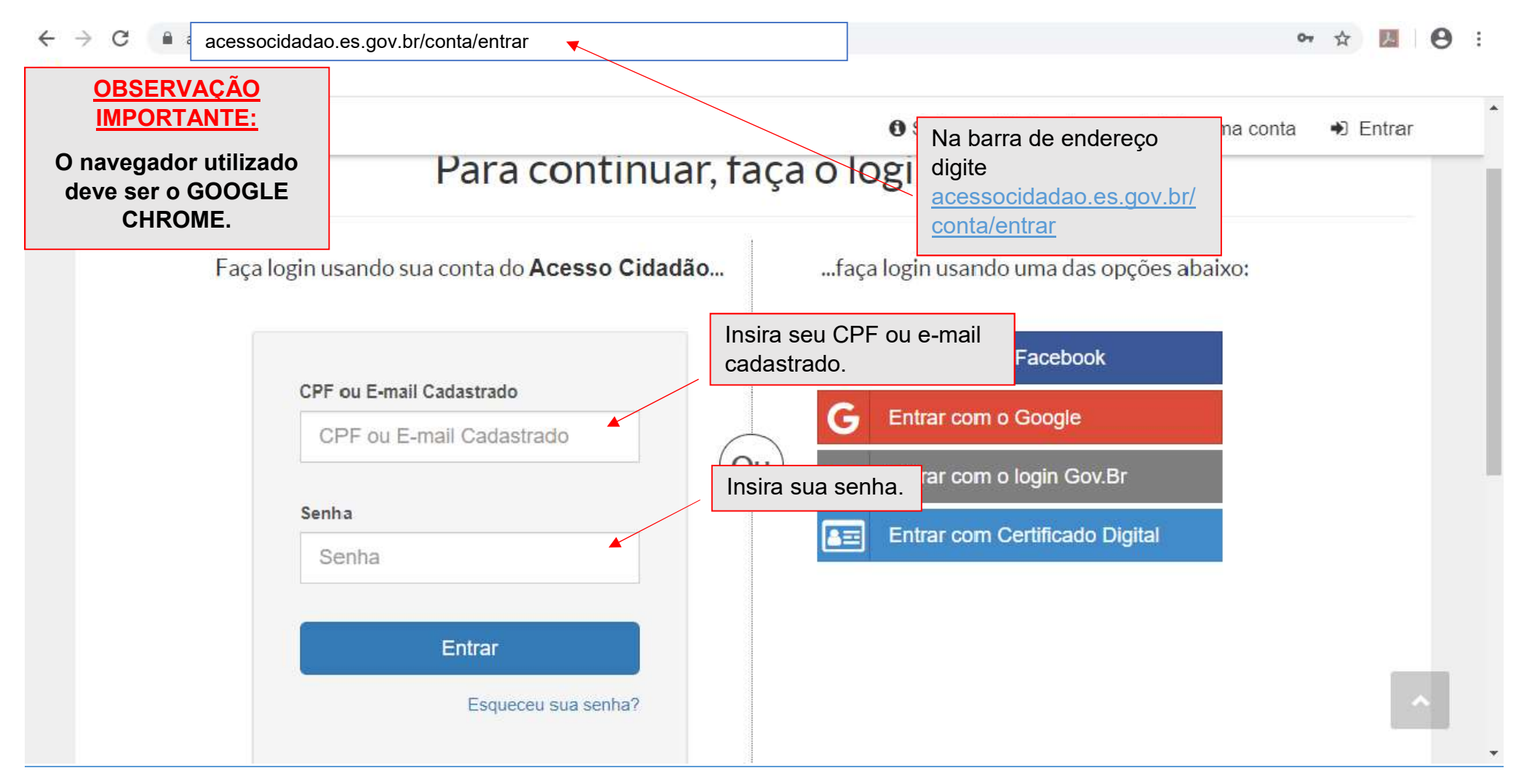

Inicialmente acesse o portal Acesso Cidadão por meio do endereço eletrônico <u>https://acessocidadao.es.gov.br/Conta/Entrar</u>, inserindo o CPF ou E-mail Cadastrado e a Senha de acesso.

Caso não tenha acesso ao Portal as orientações para cadastro e validação podem ser encontradas no endereço eletrônico <u>https://www.youtube.com/watch?v=oa8rpKUcU8k</u>

| $\leftarrow \rightarrow$ | C 🔒 e-docs.es.g           | gov.br/Internal                                                           |                                                                     |                                                                           |   |                                            | ☆      | <b>7</b> 1 | â     | R     | :  |
|--------------------------|---------------------------|---------------------------------------------------------------------------|---------------------------------------------------------------------|---------------------------------------------------------------------------|---|--------------------------------------------|--------|------------|-------|-------|----|
| ≡                        | E-Docs                    | Pesquise processos, encaminham                                            | entos e documentos                                                  |                                                                           |   |                                            | Q      |            |       |       | Ļ  |
| <b>G</b>                 | Olá,<br>Você não tem nent | Para iniciarmos, <b>click</b> r<br>lado.<br>huma pendência. Bom trabalho! | no símbolo 🕇 ao                                                     |                                                                           | Ľ | SITE DE TREINAMENTO                        |        | VIDEO      | E TU  | JTORI | AS |
|                          |                           | PROCESSOS                                                                 | EN                                                                  | CAMINHAMENTOS                                                             |   | DOCUMEN                                    | ros    |            |       |       |    |
|                          |                           | $\checkmark$                                                              |                                                                     | $\checkmark$                                                              |   | $\checkmark$                               |        |            |       |       |    |
| ⊥<br>~                   |                           | Tudo em dia                                                               |                                                                     | Tudo em dia                                                               |   | Tudo em d                                  | a      |            |       |       |    |
| ib                       |                           | IR PARA PROCESSOS                                                         |                                                                     | IR PARA ENCAMINHAMENTO                                                    | s |                                            | IR F   | ARA D      | DCUM  | IENTO | s  |
| s                        |                           |                                                                           | Esta é a tela inic<br>onde iniciaremos<br>dos documentos<br>Contas. | cial do sistema E-Docs,<br>o <b>ENCAMINHAMENTO</b><br>para a Prestação de |   |                                            |        |            |       |       |    |
|                          |                           |                                                                           |                                                                     |                                                                           |   | Ativar o Windows<br>Acesse Configurações p | ara at | ivar o V   | Vindo | WS.   |    |

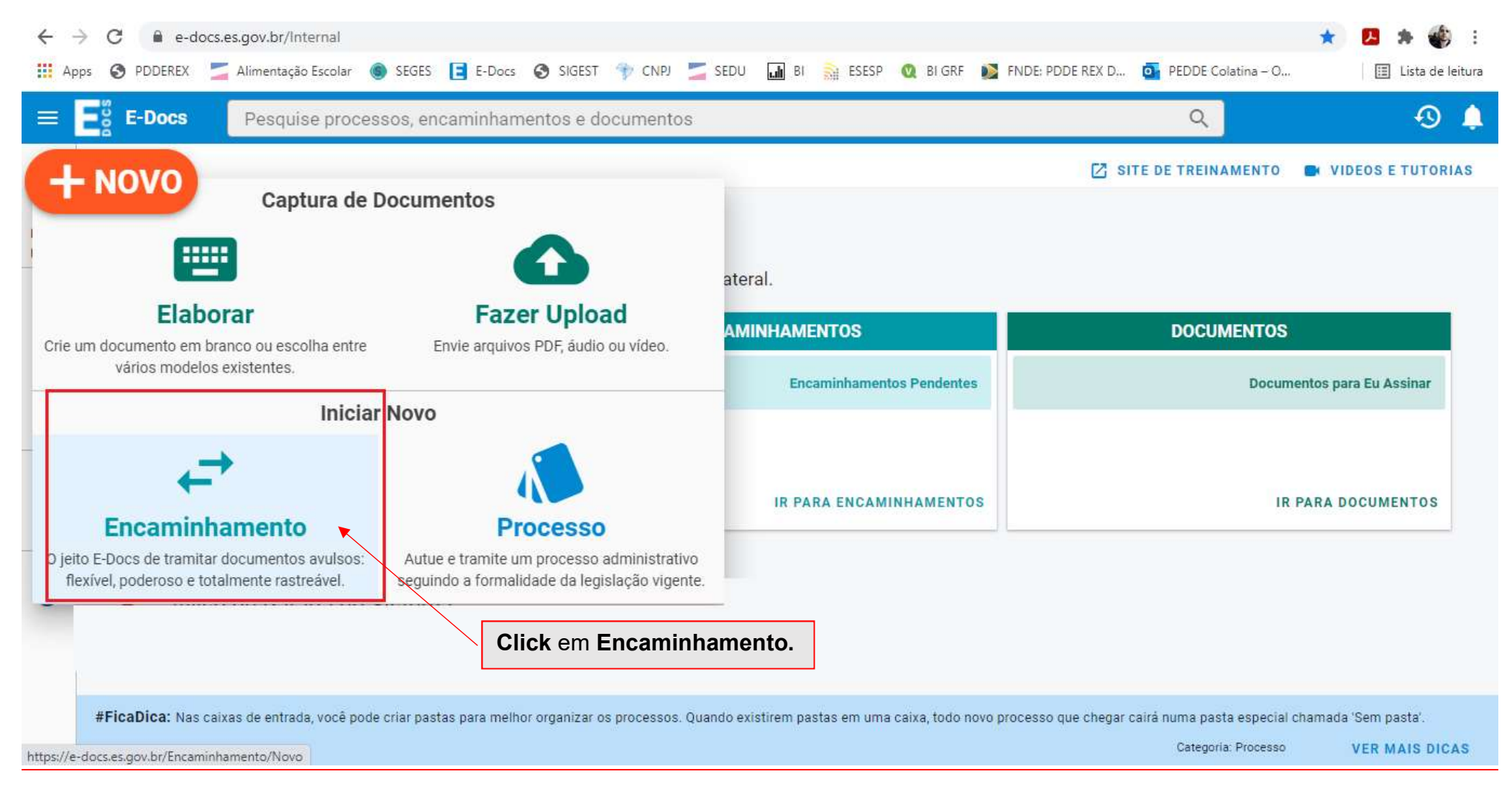

| ← → C<br>III Apps ③ F                           | 🔒 e-docs.es.gov.br/Encaminhamento/Novo#<br>2DDEREX 💆 Alimentação Escolar 🍥 SEGES 🖪 E-Docs 🔗 SIGEST 🎲 CNPJ 🞽 SEDU 🖬 BI 🚉 ESESP 🝳 BI GRF 🚺 FNDE: PDDE REX D 💁 PEDDE Colatina – O                                                                                                    | ☆ 🗾 🎓 🎲 :<br>⊞ Lista de leitura |
|-------------------------------------------------|----------------------------------------------------------------------------------------------------|---------------------------------|
|                                                 | Docs Pesquise processos, encaminhamentos e documentos Q                                                                                                    | 🛛 🔔                             |
|                                                 | ovo Encaminhamento<br>om qual Cargo/Função você irá Encaminhar?<br>▲ PROFESSOR B - SEDU - 10065506386<br>▲ PROFESSOR B - SEDU - SRECOL<br>▲ cIDADÃO<br>Em seguida, click em FAZER UPLOAD<br>para iniciar a captura do documento.<br>uais Documentos serão encaminhados?<br>■ REGISTRO DO ENCAMINHAMENTO<br>■ REGISTRO DO ENCAMINHAMENTO<br>■ REGISTRO DO ENCAMINHAMENTO<br>■ REGISTRO DO ENCAMINHAMENTO<br>■ REGISTRO DO ENCAMINHAMENTO<br>■ REGISTRO DO ENCAMINHAMENTO<br>■ REGISTRO DO ENCAMINHAMENTO<br>■ REGISTRO DO ENCAMINHAMENTO<br>■ PRÓXIMO<br>■ VICIDADIO | de documentos.                  |
| a. vennen av 1999.02299219 Die Ericht av 600000 | IMPORTANTE                                                                                                    |                                 |

Antes de iniciar o **Encaminhamento** digitalize a Nota Fiscal, salvando o arquivo em **formato PDF** com a **redação indicada**.

# <u>Passo 05</u>

| ← → C                                                   |                                                                                                    | r i                                                                         | 🕗 🛤 🚯 E            |
|---------------------------------------------------------|----------------------------------------------------------------------------------------------------|-----------------------------------------------------------------------------|--------------------|
| 🗰 Apps 📀 PDDEREX 🗾 Alimentação Escolar 🍥 SEGES [ E-Docs | 📀 SIGEST 👘 CNPJ 🗾 SEDU 🖬 BI 🗎 ESESP                                                                                                    | 🔇 BI GRF 👔 FNDE: PDDE REX D 🧕 PEDDE Colatina – O                            | 🔝 Lista de leitura |
| E-Docs Pesquise processos, encaminham                   | ien © Abrir                                                                                                    |                                                                             | × 🕙 🌲              |
| Vpload de Documento para Captura                        | Organizar Vova pasta<br>Organizar Nova pasta<br>PORTARIA 121-R<br>Prestação de Co<br>OneDrive<br>Este Computador<br>Área de Trabalht<br>Documentos<br>Nome:<br>para selecionar um PDF, Áudio ou V | Informações sobre tipos de arquivo                                          | ncelar             |
| Deve ser utilizada co<br>EQ INFORMATICA -               | IMPORTANTE<br>mo redação para nomear o docume<br>- NOME DO SERVIDOR. Por exem<br>EQ INFORMATICA – JOSÉ DA                                                                                         | ento <b>PRESTAÇÃO DE CONTAS</b><br>plo: <b>PRESTAÇÃO DE CONTAS</b><br>SILVA |                    |

### Passo O6

| ← - | e C    | e-docs.es.gov.br/Encaminha                                  | mento/No                                                                                                    | #ovo                                         |                                                                     |                                       |                               |                                 |              |                    | Q                                 | ☆                                                                                                    | <u>بر</u> | * 🌒                                                                                                    | ÷      |  |
|-----|--------|-------------------------------------------------------------|----------------------------------------------------------------------------------------------------|----------------------------------------------|---------------------------------------------------------------------|---------------------------------------|-------------------------------|---------------------------------|--------------|--------------------|-----------------------------------|----------------------------------------------------------------------------------------------------|-----------|----------------------------------------------------------------------------------------------------|--------|--|
| Ap  | ps 🗿 P | PDDEREX 🛛 🗾 Alimentação Escolar                             | 🌀 SEGE                                                                                                    | S 📘 E-Docs                                   | SIGEST                                                              | 👘 CNPJ                                | 📕 SEDU                        | 🖬 BI 💦 ES                       | ESP 🔇 BI GRF | 🚺 FNDE: PDDE REX D | PEDDE Colatina – O                |                                                                                                    |           | Lista de le                                                                                                    | eitura |  |
| = E | E-Doc  | s Pesquise processos                                        | , encamin                                                                                                    | hamentos e docu                              | umentos                                                             |                                       |                               |                                 |              |                    | Q                                 |                                                                                                    |           | -9                                                                                                    |        |  |
| ×   |        | PRESTAÇÃO DE CONTAS                                         | Arquivo S<br>EQ INFORI                                                                                                    | elecionado:<br>MÁTICA - JOSÉ D               | )A SILVA.pdf                                                        | f (3.1 kB)                            |                               | Î                               | 01b5894      | 1 / 1   - 48       | * +   🖸 🔊                         |                                                                                                    | ± e       | 5 :                                                                                                    | *<br>* |  |
|     |        | Gênero detectado: Textual                                   |                                                                                                    | 0                                            | Select<br>com of                                                    | <b>cione</b> o<br>o qual ir<br>mento. | Cargo/<br>rá captu            | <b>Função</b><br>u <b>rar</b> o |              |                    |                                   |                                                                                                    |           |                                                                                                    |        |  |
|     |        | Com qual Cargo/Função você irá                              | capturar                                                                                                    | este documento                               | 0?                                                                  |                                       |                               |                                 |              | Nota               | Fiscal                            | Q ☆ №<br>DDE Colatina - O III L<br>Q<br>+ III IIII IIII<br>SCAI<br>cumento da<br>cibida uma<br>ão do<br>le será<br>c). |           |                                                                                                    |        |  |
|     |        | PROFESSOR B - SEDU - 100655     PROFESSOR B - SEDU - SRECOL | 06386                                                                                                    |                                              |                                                                     | Sel                                   | ecione                        | o tipo de                       |              |                    | 19 - 1990- <b>-</b> 19901999-1999 |                                                                                                    |           |                                                                                                    |        |  |
|     |        | 2 cidadão                                                   | ocs.es.gov.br/Encaminhamento/Novo#<br>Alimentação Escolar (€) SEGES (E) E-Docs (€) SIGEST (*) CNPJ<br>Pesquise processos, encaminhamentos e documentos<br>Arquivo Selecionado:<br>PRESTAÇÃO DE CONTAS EQ INFORMÁTICA - JOSÉ DA SILVA.pdf (3.1 kB)<br>detectado: Textual (C) Com o qual irra<br>documento.<br>ual Cargo/Função você irá capturar este documento?<br>PROFESSOR B - SEDU - 10065506386<br>PROFESSOR B - SEDU - 10065506386<br>PROFESSOR B - SEDU - 10065506386<br>PROFESSOR B - SEDU - SRECOL<br>CIDADÃO (C) COMAR →<br>é o documento? (C) Qual a diferen<br>mento Eletrônico<br>CIONAR →<br>é o documento em papel que foi escaneado?<br>(C) Qual a diferen<br>mento Original<br>CIONAR →<br>Autenticada en Cartório<br>CIONAR →<br>SELECIONAR →<br>SELECIONAR →<br>SELECIONAR → | cumento                                      | como<br>: <b>o</b>                                                  |                                       | documento da<br>á exibida uma | 1                               |              |                    |                                   |                                                                                                    |           |                                                                                                    |        |  |
|     |        | Qual é o tipo do documento?                                 |                                                                                                    |                                              |                                                                     | 😧 Qual a difere                       | ença?                         |                                 |              | pré-visual         | ização do                         |                                                                                                    |           | <ul> <li>Lista de leitura</li> <li>I</li> <li>I</li> <l< td=""><td></td><td></td></l<></ul> |        |  |
|     |        | Documento Eletrônico<br>SELECIONAR                          | ÷                                                                                                    | Documento Es<br>SELECIONAR                   | scaneado                                                            |                                       | ÷                             |                                 |              | captu              | rado.                             |                                                                                                    |           |                                                                                                    |        |  |
|     |        | Como é o documento em papel o                               | que foi es                                                                                                    | caneado?                                     | Selecione o Cargo/Função<br>com o qual irá capturar o<br>documento. |                                       |                               |                                 |              |                    |                                   |                                                                                                    |           |                                                                                                    |        |  |
|     |        | Documento Original<br>SELECIONAR                            | ÷                                                                                                    | Cópia Simples<br>SELECIONAR                  | S                                                                   |                                       | ÷                             |                                 |              |                    |                                   |                                                                                                    |           |                                                                                                    |        |  |
|     |        | Cópia Autenticada em Cartório<br>SELECIONAR                 | ÷                                                                                                    | Cópia Autenti<br>Administrativ<br>SELECIONAR | cada<br>amente                                                      |                                       | ÷                             |                                 |              |                    |                                   |                                                                                                    |           |                                                                                                    |        |  |
|     |        |                                                             |                                                                                                    | Selecione<br>Original.                       | e Docu                                                              | mento                                 |                               | •                               |              |                    |                                   |                                                                                                    |           |                                                                                                    |        |  |

#### <u>Passo 07</u>

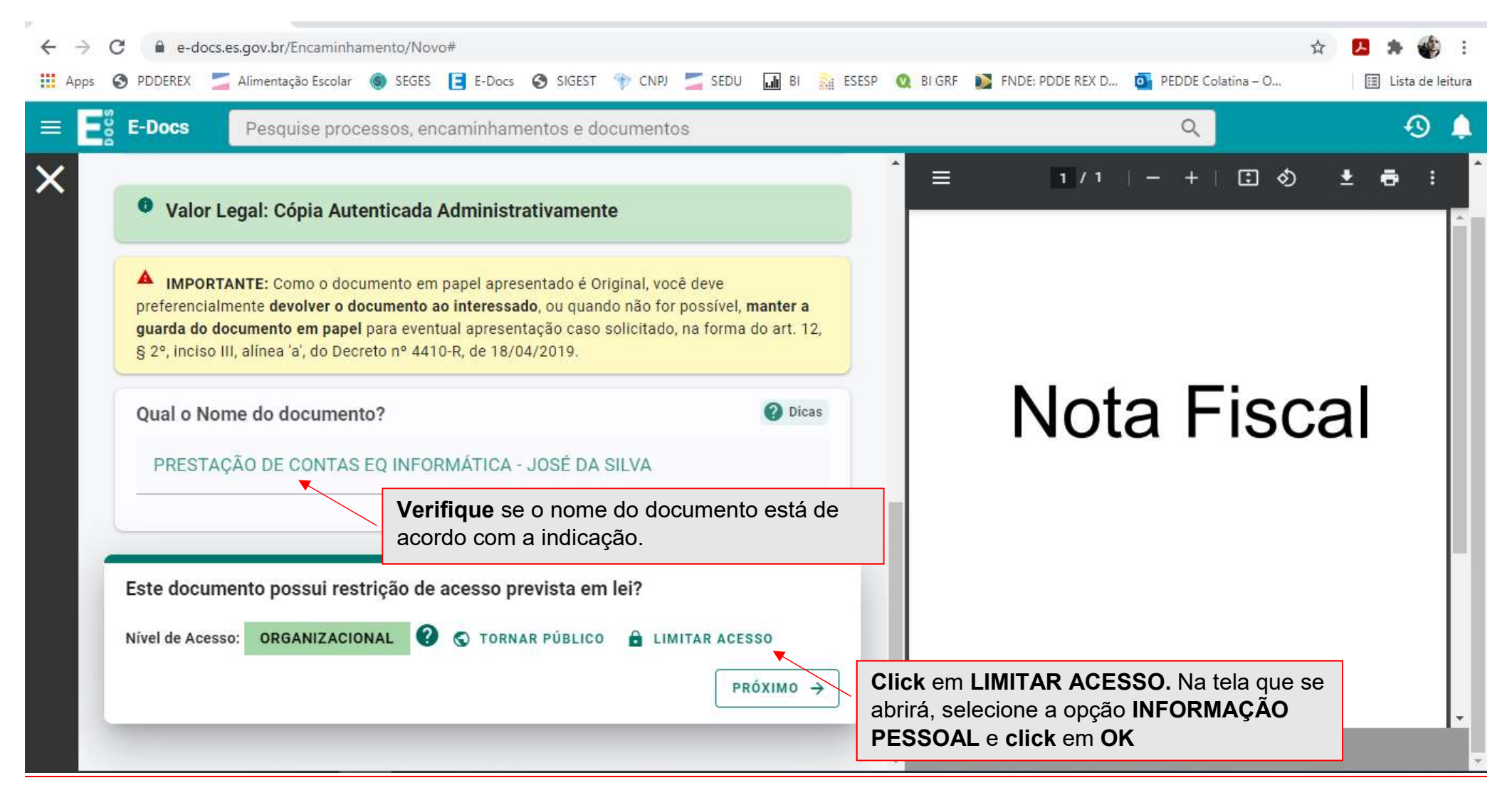

### <u>Passo 08</u>

| $\leftarrow \rightarrow$ | C 🔒 e-docs.es.gov.br/Encaminhamento/Novo#                                                                                                    | A 🖪 🎓 👘                                                                  |
|--------------------------|----------------------------------------------------------------------------------------------------|--------------------------------------------------------------------------|
| Apps                     | 📀 PDDEREX 🔰 Alimentação Escolar 🔘 SEGES 📑 E-Docs 🥱 SIGEST 👘 CNPJ 🗾 SEDU 🖬 BI 🛼 E                                                                                                    | SESP 🝳 BI GRF 💕 FNDE: PDDE REX D 🧧 PEDDE Colatina – O 🛛 🔢 Lista de leitu |
| = E                      | E-Docs Pesquise processos, encaminhamentos e documentos                                                                                                    | ٩ 🕙 (                                                                    |
| ×                        | IMPORTANTE: Como o documento em papel apresentado é Original, você deve<br>preferencialmente devolver o documento ao interessado, ou quando não for possível, manter a<br>guarda do documento em papel para eventual apresentação caso solicitado, na forma do art. 12,<br>§ 2º, inciso III, alínea 'a', do Decreto nº 4410-R, de 18/04/2019. | Ê = 1/1   - +   ⊡ ♦ ± क़ :                                               |
|                          | Qual o Nome do documento?       Ø Dicas         PRESTAÇÃO DE CONTAS EQ INFORMÁTICA - JOSÉ DA SILVA                                                                                                    |                                                                          |
|                          | 0 / 200                                                                                                    | Nota Fiscal                                                              |
|                          | Este documento possui restrição de acesso prevista em lei?<br>Nível de Acesso: SIGILOSO (?) 🔒 LIMITAR ACESSO<br>Restrição de acesso prevista em lei selecionada:                                                                                                    |                                                                          |
|                          | PRÓXIMO →                                                                                                    |                                                                          |

### <u>Passo 09</u>

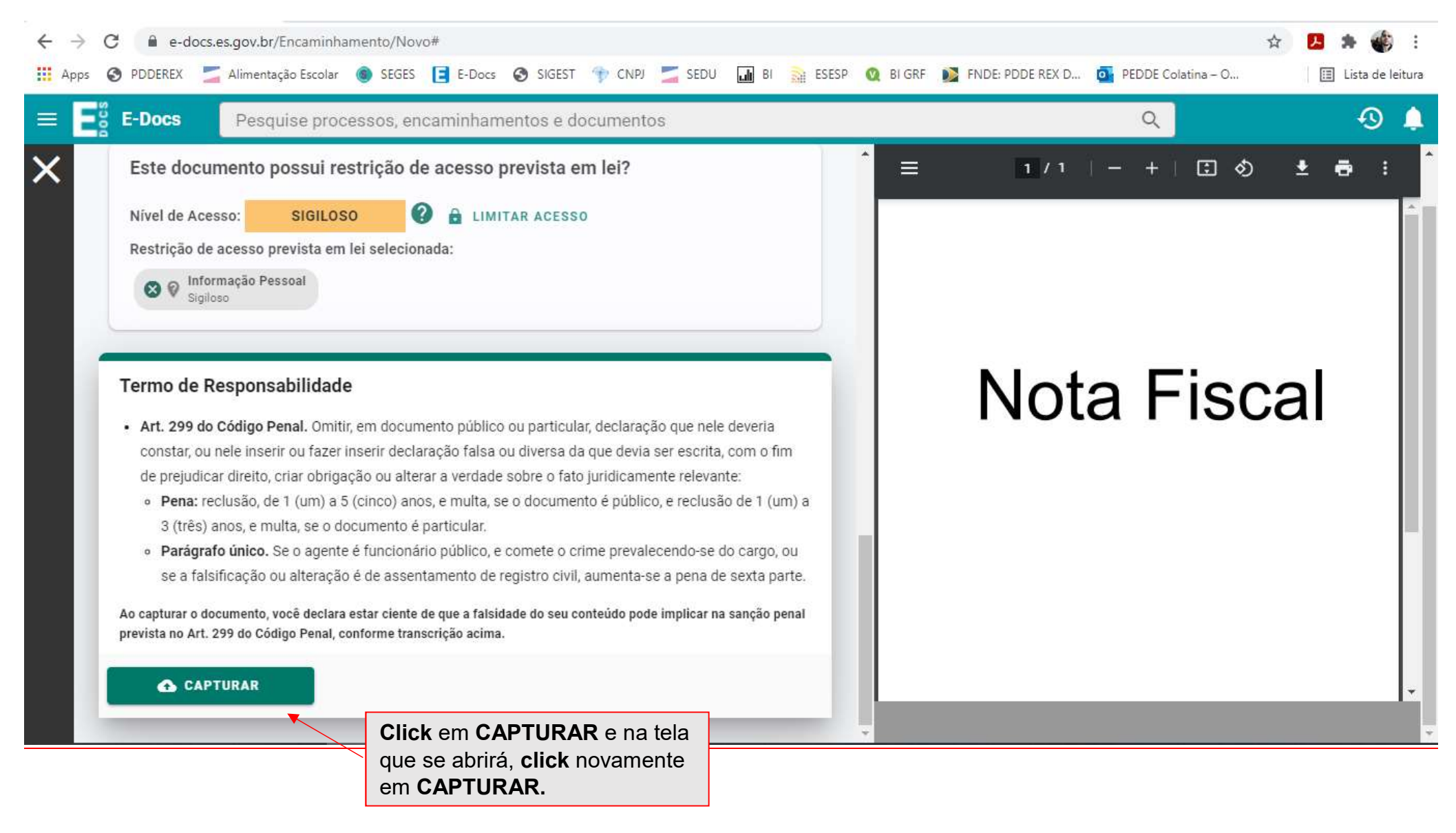

#### <u>Passo 10</u>

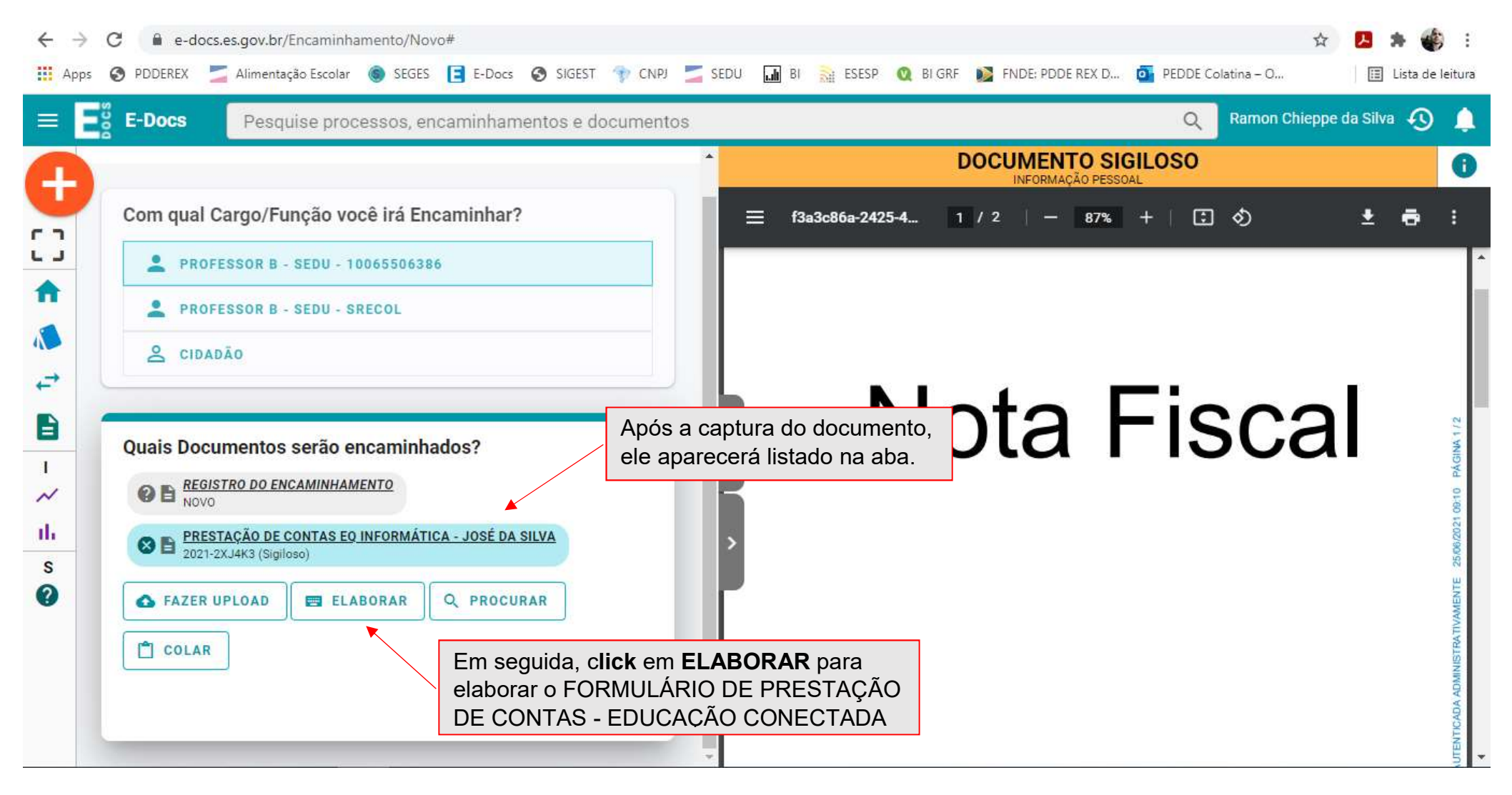

# <u>Passo 11</u>

| $\leftarrow \   \rightarrow$ | C 🔒 e-docs.es. | gov.br/Encaminhan   | nento/Novo#   |                |            |      |        |          |            |                                                                                                    |                 |            |         |         |            | ☆                                    | <b>5</b>                              | 🐠 :        |  |
|------------------------------|----------------|---------------------|---------------|----------------|------------|------|--------|----------|------------|----------------------------------------------------------------------------------------------------|-----------------|------------|---------|---------|------------|--------------------------------------|---------------------------------------|------------|--|
| Apps                         | S PDDEREX 🗾    | Alimentação Escolar | SEGES 🔁 E     | -Docs 🔇 SIGEST | 👘 СМРЈ 🗾   | SEDU | uli Bi | ESESI    | P 🔇 BI GRI | •                                                                                                    | FNDE:           | PDDE RE    | X D 🧧   | PEDDE   | Colatina · | - 0                                  | 🖽 Lista                               | de leitura |  |
| =                            | Sector E-Docs  | Pesquise proce      | essos, encami | nhamentos e c  | documentos |      |        |          |            |                                                                                                    |                 |            |         | Q       |            |                                      | 4                                     | J 🌲        |  |
| ×                            | Rascunhos      |                     |               |                |            |      |        |          |            |                                                                                                    |                 |            |         |         |            |                                      |                                       |            |  |
|                              |                |                     |               |                |            |      |        |          |            | GOVERNO DO ESTADO DO ESPÍRITO SANTO<br>ESPIRITO SANTO SECRETARIA DE ESTADO DA EDUCACAO - SEDU<br>FREQUÊNCIA - 06/2021 |                 |            |         |         |            |                                      |                                       |            |  |
|                              | Documento      |                     |               |                |            |      |        | Alterad  | lo em      | Nom                                                                                                    | OS PESSO<br>Ie: | DAIS       |         |         |            |                                      | N° Funcional:                         |            |  |
|                              | Frequência -   | 06-2021             |               |                |            |      |        | 21/06/2  | 2021       | Órgâ                                                                                                    | io/Setor:       | SEDU - SRE | COL     |         |            |                                      |                                       |            |  |
|                              |                |                     |               |                |            |      |        | 15:15:1  | 11         | Carg                                                                                                    | o: PROFE        | ESSOR B    |         | ADURACI | o puà puà  |                                      |                                       | - 1        |  |
|                              |                |                     |               |                |            |      |        |          |            | -                                                                                                    |                 | 1º Evr     | artanta | 2º Expo | diente     | Obser                                | vações                                | - I        |  |
|                              |                | TENDIMENTO          |               |                |            |      |        | 13/05/2  | 2021       |                                                                                                    | Data            | Entrada    | Saida   | Entrada | Saida      | (incluir nesse camp                  | o informações com                     |            |  |
|                              |                |                     |               |                |            |      |        | 08:18:   | :41        |                                                                                                    |                 | Horario    | Horario | Horario | Horario    | Abono, Atestado Méd<br>e outras prev | loo, Ponto Facultat<br>vistas em Lei) | vo         |  |
|                              | Collettee Ze d | Trabally Domate     |               |                |            |      |        | 00/05/0  | <          | 1                                                                                                    | ter             | 07:00      | 12:30   | 13:30   | 16:00      |                                      | -                                     |            |  |
|                              | Solicitação d  | e Trabalno Remoto - | -             |                |            |      |        | 28/05/20 | 020        | 2                                                                                                    | qua             | 07:00      | 12:30   | 13:30   | 16:00      | REVEZ                                | MENTO                                 |            |  |
|                              |                |                     |               |                |            |      |        | 11:49:4  | 48         | 3                                                                                                    | qui             | -          | · • ·   |         |            | Corpus Christi - Pont                | o Facultativo -Decret                 | o l        |  |
|                              |                |                     |               |                |            |      |        |          |            | 4                                                                                                    | sex             |            |         |         |            | nº1073-S                             | 26/05/201                             | - 1        |  |
|                              |                |                     |               |                |            |      |        |          |            | 6                                                                                                    | sab             | -          |         |         |            |                                      |                                       | - 1        |  |
|                              |                |                     |               |                | 1 - 3 de 3 | K    | <      | > >      | >          | 7                                                                                                    | 500             | 07:00      | 12:30   | 13:30   | 18:00      |                                      | -                                     | - 1        |  |
|                              |                |                     |               |                |            |      |        |          |            | 8                                                                                                    | ter             | 07:00      | 12:30   | 13:30   | 16:00      | REVEZA                               | MENTO                                 | -          |  |
|                              |                |                     |               |                |            |      |        |          |            | 9                                                                                                    | qua             | 07:00      | 12:30   | 13:30   | 16:00      |                                      | •                                     |            |  |
|                              |                |                     |               |                |            |      |        |          | - F        | 10                                                                                                    | qui             | 07:00      | 12:30   | 13:30   | 16:00      | REVEZ                                | MENTO                                 |            |  |
|                              |                |                     |               |                |            |      |        |          |            | 11                                                                                                    | sex             | -          |         | -       |            | FERIADO                              | MUNICIPAL                             |            |  |
|                              |                |                     |               |                |            |      |        |          |            | 12                                                                                                    | sáb             | -          |         |         |            |                                      |                                       |            |  |
|                              |                |                     |               |                |            |      |        |          |            | 13                                                                                                    | dom             |            |         |         | -          |                                      |                                       |            |  |
|                              |                |                     |               |                |            |      |        |          |            | 14                                                                                                    | seg             | 07:00      | 12:30   | 13:30   | 16:00      | REVEZ                                | MENTO                                 |            |  |
|                              |                |                     |               |                |            |      |        |          |            | 15                                                                                                    | tar             | 07:00      | 12:30   | 13:30   | 16:00      |                                      |                                       |            |  |
|                              |                |                     |               |                |            |      |        |          |            | 16                                                                                                    | qua             | 07:00      | 12:30   | 13:30   | 16:00      |                                      |                                       |            |  |
|                              |                |                     |               |                |            |      |        |          |            | 17                                                                                                    | qui             | 07:00      | 12:30   | 13:30   | 16:00      |                                      |                                       |            |  |
|                              |                |                     |               |                |            |      |        |          |            | 18                                                                                                    | sex             | 07:00      | 12:30   | 13:30   | 16:00      |                                      |                                       | - 1        |  |
|                              |                |                     |               |                |            |      |        |          |            | 19                                                                                                    | sáb             | -          |         |         |            |                                      |                                       | - 1        |  |
|                              |                |                     |               |                |            |      |        |          |            | 20                                                                                                    | dom             | *          |         |         |            |                                      |                                       | - 1        |  |

#### <u>Passo 12</u>

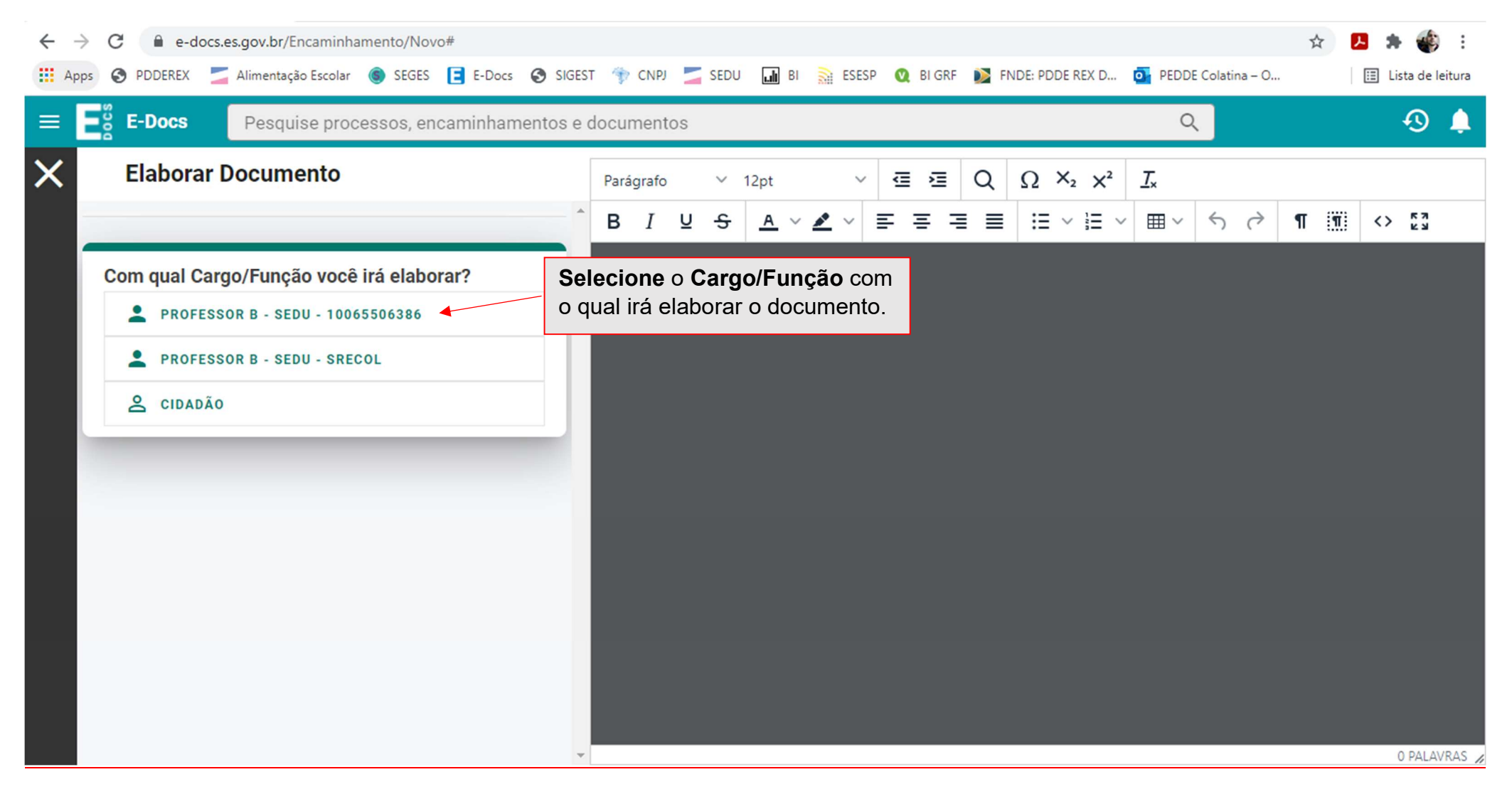

# <u>Passo 13</u>

| $\leftarrow \rightarrow$ | C 🔒 e-docs       | es.gov.br/Encaminhamento/Novo#                                                                                              | ☆ | 🔼 🌲 췕 E            |
|--------------------------|------------------|----------------------------------------------------------------------------------------------------|---|--------------------|
| Арр                      | s 🔇 PDDEREX 물    | 🖕 Alimentação Escolar 🍥 SEGES 📘 E-Docs 🔇 SIGEST 👘 CNPJ 🗾 SEDU 🖬 BI 🚠 ESESP 🔇 BI GRF 🚺 FNDE: PDDE REX D 💁 PEDDE Colatina – O |   | 📰 Lista de leitura |
|                          | E-Docs           | Pesquise processos, encaminhamentos e documentos Q                                                                          |   | 🕙 🌲                |
| ×                        | Elaborar         | Selecione um Modelo de Documento                                                                                            |   | <u> </u>           |
|                          |                  | þigite para filtrar                                                                                                    |   | <> KN<br>KN        |
|                          | Com qual C       |                                                                                                    |   |                    |
|                          | PROFE            | AUTORIZAÇÃO DE ENTRADA Selecione o modelo de                                                                                |   |                    |
|                          |                  | DECLARAÇÃO DE ATESTE documento para ser preenchido.                                                                         |   |                    |
|                          | PROFE            | DESPACHO PARA PAGAMENTO                                                                                                    |   |                    |
|                          | a cidad          | FORMULÁRIO DE PRESTAÇÃO DE CONTAS - EDUCAÇÃO CONECTADA                                                                      |   |                    |
|                          |                  | FORMULÁRIO PARA DEVOLUÇÃO DO RECURSO RECEBIDO - EDUCAÇÃO CONECTADA                                                          |   |                    |
| 1                        | Selecione un     | PARECER TÉCNICO CONTRATAÇÃO DE PROFISSIONAL NA FUNÇÃO DE CUIDADOR                                                           |   |                    |
|                          | 0 E-Docs pos     | PARECER TÉCNICO PEDAGÓGICO                                                                                                  |   |                    |
|                          | situações do dia | PARECER TÉCNICO PEDAGÓGICO DO FISCAL DE CONTRATO DE CREDENCIAMENTO                                                          |   |                    |
|                          | SELECIONAR       | RECURSO BÔNUS DESEMPENHO                                                                                                    |   |                    |
|                          |                  | SOLICITAÇÃO DE CERTIDÃO NEGATIVA - CORREGEDORIA                                                                             |   |                    |
|                          |                  | VALIDAÇÃO DE DOCUMENTOS                                                                                                    |   |                    |
|                          |                  | 1 GOVES                                                                                                    |   |                    |
|                          |                  | RH - Frequência - Junho - 2021                                                                                              |   |                    |
|                          |                  |                                                                                                    |   |                    |
|                          |                  |                                                                                                    |   | 0 PALAVRAS         |

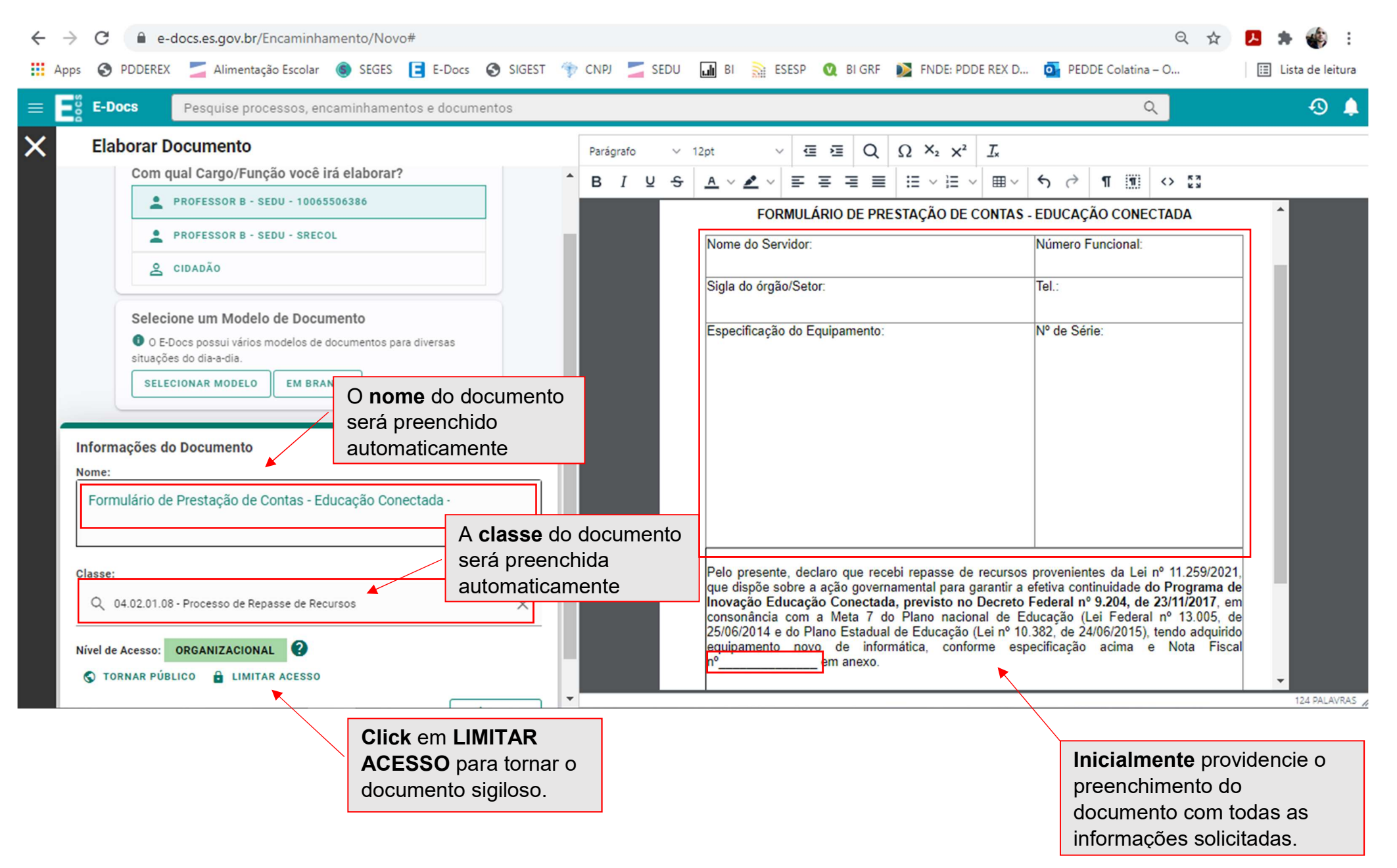

# <u>Passo 15</u>

| <ul> <li>← → C</li></ul>                                                                                                    | vizard-destinatarios<br>Docs 📀 SIGEST 🍿 CNPJ 🗾 SEDU 🖬 BI 🗎 ESESP 🝳 BI GRF 🚺 FNDE: PDDE REX D                                                                                                    | ☆     ▶     ◆     ⋮       Image: PEDDE Colatina – O     Image: Lista de leitura                                                                                                    |
|----------------------------------------------------------------------------------------------------|----------------------------------------------------------------------------------------------------|----------------------------------------------------------------------------------------------------|
| = E E-Docs Pesquise processos, encamin                                                                                                    | hamentos e documentos                                                                                                    | ۹ 🕙 🌲                                                                                                    |
| Elaborar Documento                                                                                                    | Parágrafo $\vee$ 12pt $\vee$ $\blacksquare$ $\square$ $\square$ <th><i>I</i><sub>×</sub><br/>∽ ⊞ ∽ ↔ ¶ ∭ ↔ 53</th> | <i>I</i> <sub>×</sub><br>∽ ⊞ ∽ ↔ ¶ ∭ ↔ 53                                                                                                    |
| Classe:<br>Q 04.02.01.08 - Processo de Repasse de Recurso<br>Nível de Acesso: SIGILOSO 2                                                                         | Especificação do Equipamento:                                                                                                    | Nº de Série:                                                                                                    |
| <ul> <li>LIMITAR ACESSO</li> <li>Restrição de acesso prevista em lei selecionada:</li> <li> <ul> <li>Informação Pessoal</li> <li>Sigiloso</li> </ul> </li> </ul> | As informações<br>referentes ao nível de<br>acesso estarão visíveis.                                                                                                    |                                                                                                    |
| Quem vai assinar o documento?                                                                                                    | O servidor responsável pelo<br>preenchimento do documento<br>aparecerá como assinante.<br>o que recebi repasse de recursos<br>ão governamental para garantir a e<br><b>Conectada, previsto no Decreto R</b><br>Meta 7 do Plano nacional de Ed<br>o Estadual de Educação (Lei nº 10.<br>de informática, conforme esper<br>em anexo.                                                                                                    | provenientes da Lei nº 11.259/2021,<br>efetiva continuidade do Programa de<br>Federal nº 9.204, de 23/11/2017, em<br>ucação (Lei Federal nº 13.005, de<br>382, de 24/06/2015), tendo adquirido<br>ecificação acima e Nota Fiscal |
| Em seguio<br>aberta um<br>documente<br>documente                                                                                                    | a, <b>click</b> em <b>CONTINUAR.</b> Será<br>a tela de pré-visualização do<br>b. <b>Click</b> em <b>CAPTURAR</b> para que<br>o seja capturado pelo sistema.                                                                                                    |                                                                                                    |

# <u>Passo 16</u>

| ← → C H → C H | ì e-docs.es.gov.br/Encaminhamento/Novo#scd-wizard-destinatarios<br>DEREX 🚄 Alimentação Escolar 🌀 SEGES 📑 E-Docs 📀 SIGEST 🎲 CNPJ 🚄 SEDU 🖬 BI 🗟 ESESP 🝳 BI GRF 🚺 FNDE: PDDE REX D o PEDDE Colatina – O                                                                                                    | ☆ | <mark>♪</mark> : | 🖡 🔹                                                                                                    | eitura                      |
|----------------------------------------------------------------------------------------------------|----------------------------------------------------------------------------------------------------|---|------------------|----------------------------------------------------------------------------------------------------|-----------------------------|
| ≡ <b>E</b> <sup>∞</sup> <sub>8</sub> E-D                                                                                                    | ocs     Pesquise processos, encaminhamentos e documentos     Q                                                                                                    |   |                  | Ð                                                                                                    | Ļ                           |
| E E E D                                                                                                    | OCS       Pesquise processos, encaminhamentos e documentos         CIDADÃO       DOCUMENTO ORGANIZACIONAL         is Documentos serão encaminhados?       29df73al-9aac-4e         Is Documentos serão encaminhados?       Soverno do Estado do Espírito Santo secretaria da educação         REGISTRO DO ENCAMINHAMENTO       Soverno do Estado do Espírito Santo secretaria da educação         Is Documentos serão encaminhados?       FORMULÁRIO DE PRESTAÇÃO DE CONTAS - EDUCAÇÃO CONECTADA-         Is Z021-4/L/R23 (logidos)       FORMULÁRIO DE PRESTAÇÃO DE CONTAS - EDUCAÇÃO CONECTADA-         FAZER UPLOAD       E LABORAR       PROCURAR         COLAR       Servidor:       Número Funcional:         is serão os Destinatários?       Santo año adicionou nenhum destinatário       Nº de Série: |   | *                | <ul> <li>✓</li> <li>✓</li></ul> | 24106/2021 13:36 PÁGINA 1/2 |
|                                                                                                    | Click em PROCURAR para selecionar o destinatário.                                                                                                    |   |                  |                                                                                                    | TINI                        |

#### <u>Passo 17</u>

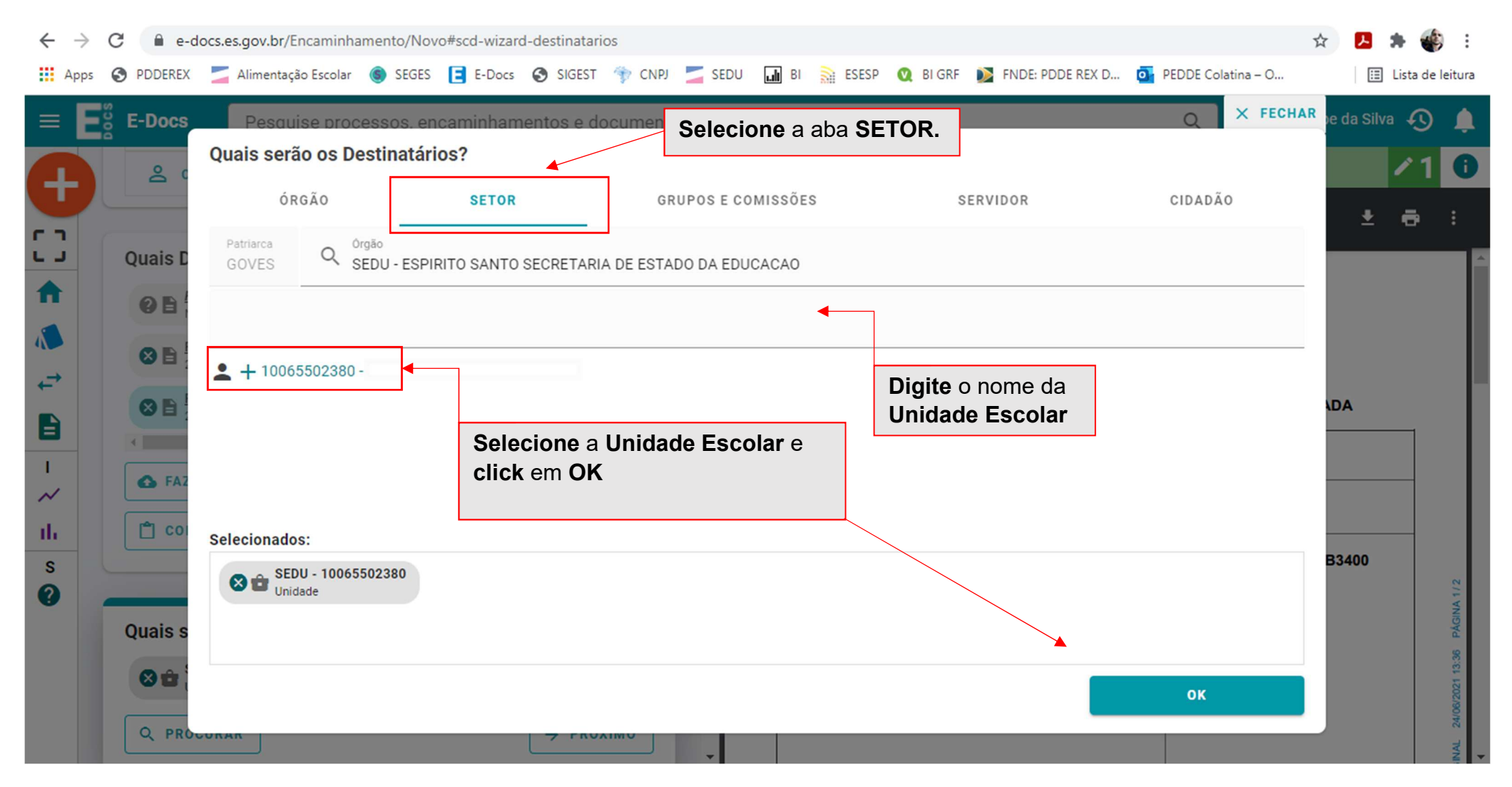

### <u>Passo 18</u>

| $\leftrightarrow$ $\rightarrow$ | C e-docs.es.gov.br/Encaminhamento/Novo#scd-wizard-destinatarios                                                                       | k 🖪 🗯 🍪 E          |
|---------------------------------|----------------------------------------------------------------------------------------------------|--------------------|
| Apps                            | 🚱 PDDEREX 🔄 Alimentação Escolar 🍥 SEGES 📑 E-Docs 🚱 SIGEST 🥎 CNPJ 🔄 SEDU 🖬 BI 🔝 ESESP 🔍 BI GRF 📡 FNDE: PDDE REX D 💁 PEDDE Colatina – O | E Lista de leitura |
| 0                               | DOCUMENTO ORGANIZACIONAL                                                                                                    | ×1<br>0            |
|                                 | Quais Documentos serão encaminhados?                                                                                                  | ADA                |
|                                 | Click em PRÓXIMO                                                                                                    | *                  |

#### <u>Passo 19</u>

| $\leftarrow$ | C e-docs.es.gov.br/Encaminhamento/Novo#scd-wizard-dados                                                                  |          |       |                                                                                                    |                                                                                                    |                                                                                                    |                                                                                                    |                                                                                                    | Q 🕁                                                                       | ۶                        | 🗯 🎻 E            |
|--------------|----------------------------------------------------------------------------------------------------|----------|-------|----------------------------------------------------------------------------------------------------|----------------------------------------------------------------------------------------------------|----------------------------------------------------------------------------------------------------|----------------------------------------------------------------------------------------------------|----------------------------------------------------------------------------------------------------|---------------------------------------------------------------------------|--------------------------|------------------|
| 🔢 App        | os 😵 PDDEREX 🗾 Alimentação Escolar 🍥 SEGES 📘 E-Docs 📀 SIGEST 👘 CNPJ                                                      | S 🔁      | EDU . | JI BI 🔝                                                                                                    | ESESP 🔍 BI GI                                                                                                    | RF 📡 FNDI                                                                                                   | E: PDDE REX D                                                                                                    | PEDDE Colatina – O.                                                                                                    |                                                                           | ⊞                        | Lista de leitura |
|              | E-Docs Pesquise processos, encaminhamentos e documentos Título (obrigatório)                                             | *        |       | Insira                                                                                                    | o título do                                                                                                    | encami                                                                                                    | nhamento                                                                                                    | recomendado                                                                                                    | : ]                                                                       |                          | -⊛ ▲<br>▲1 0     |
|              | 0/200                                                                                                    | •        | ≡     | PRES                                                                                                    | PAMENTO<br>VIDOR.                                                                                                    |                                                                                                    | ŧ                                                                                                    | • :                                                                                                    |                                                                           |                          |                  |
| <b>†</b>     | Mensagem (obrigatório)                                                                                                   |          |       |                                                                                                    | GOV<br>SEC                                                                                                    | ERNO DO ESTA                                                                                                | ADO DO ESPÍRITO                                                                                                    | SANTO                                                                                                    |                                                                           |                          | Â                |
| .≓<br>₿      |                                                                                                    | l        |       |                                                                                                    | Nome do Servidor:                                                                                                    | ARIO DE PRES                                                                                                | TAÇÃO DE CONTA                                                                                                    | Número Funcional:                                                                                                    | A                                                                         |                          |                  |
| - ~          |                                                                                                    |          |       | Insira                                                                                                    | a mensag                                                                                                    | em do e                                                                                                    | ncaminha                                                                                                    | imento recome                                                                                                    | ndada                                                                     | :                        |                  |
| s<br>?       |                                                                                                    | <b>↓</b> | · S   | Segue nota fiscal do Equipamento de Informatio<br>referente ao PROGRAMA DE INOVAÇÃO<br>EDUCAÇÃO CONECTADA para prestação de<br>contas. |                                                                                                    |                                                                                                    |                                                                                                    |                                                                                                    |                                                                           |                          |                  |
|              | 0./1500                                                                                                    | I        |       |                                                                                                    |                                                                                                    |                                                                                                    |                                                                                                    |                                                                                                    |                                                                           | OCUMENTO ORIGINAL 24     |                  |
|              | Nível de Acesso: ORGANIZACIONAL 🕜 🗞 TORNAR PÚBLICO 🔒 LIMITAR ACESSO<br>Outras opções: ✔ Aguardar a conclusão da operação | l        |       |                                                                                                    | Pelo presente, der<br>que dispõe sobre a<br>Inovação Educaçi<br>consonância com<br>25/06/2014 e do P<br>equipamento novo<br>em anexo. | aro que recebi<br>ação governam<br>io Conectada, j<br>a Meta 7 do f<br>ano Estadual de<br>de informática, o | repasse de recurs<br>nental para garantir<br>previsto no Decret<br>Plano nacional de<br>e Educação (Lei nº<br>conforme especifica | os provenientes da Lei n° 11.<br>a efetiva continuidade <b>do Pro</b><br>to Federal n° 9.204, de 23/11<br>Educação (Lei Federal n° 1<br>10.382, de 24/06/2015), tendo<br>ção acima e Nota Fiscal n° 01 | 259/2021,<br>grama de<br>/2017, em<br>3.005, de<br>adquirido<br>5.387.728 | 2021-HL7P23 - E-DOCS - D |                  |
|              |                                                                                                    | ¥        |       |                                                                                                    |                                                                                                    |                                                                                                    |                                                                                                    |                                                                                                    |                                                                           |                          | *                |
|              | Em seguida, <b>click</b> em <b>ENVIAR</b> .                                                                              |          | ORT   |                                                                                                    | E                                                                                                    |                                                                                                    |                                                                                                    |                                                                                                    |                                                                           |                          |                  |

As informações/orientações contidas neste Manual NÃO SUBSTITUEM OU SUBTRAEM as orientações encaminhadas pela Gerência de Gestão de Pessoas.